# Tip Sheet 2: Creating an Orders Only Encounter for a Referral

#### Epic Clinical Referrals

If you are asked to refer a patient on behalf of one of your providers to another practice within Mass General Brigham, you would do so through the Orders Only activity.

## **Creating an Orders Only Encounter for a Referral**

- From the Epic Hyperspace toolbar, click Orders Only (you can also access via Epic > Patient Care > Orders Only).
- 2. Search for the patient by full name and date of birth.
- 3. In the *Provider* field, enter the referring provider.
  - If the referring provider is also the patient's PCP, you can click on the **PCP** button which will autopopulate the *Provider* field with the PCP.
  - The Department will usually be the same as your log-in department for the request.
  - If you are an RN, you will not see this New Encounter box to complete and can skip to step #5.
- 4. Click New.
- 5. Click into the Add Order field on the bottom left corner of the screen.

| ىكى         |   | Associated Diagnoses |
|-------------|---|----------------------|
| + ADD ORDER | 8 |                      |

- 6. Type the name of the referral order (to see all MGH referral options, simply type "MGH Referral").
  - To search from a list of options, click the + icon in the *Add Order* field and then click **Referrals**.

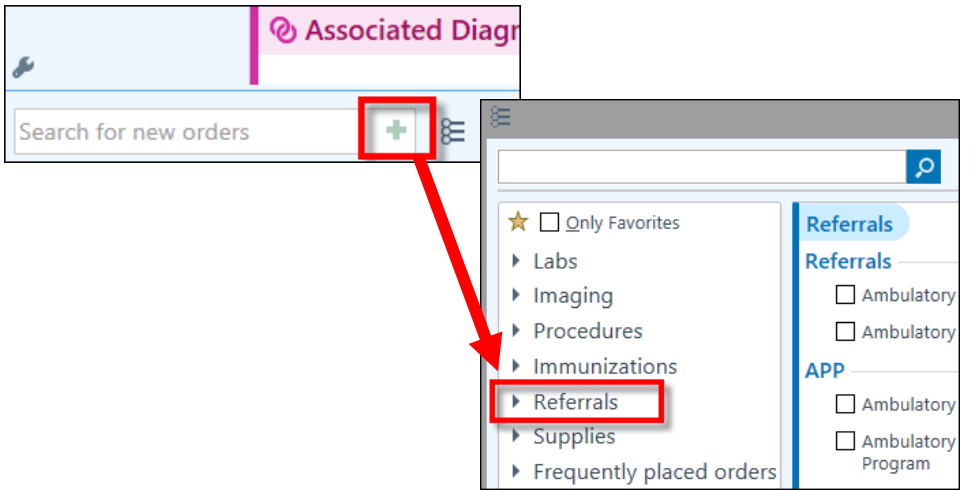

7. If the **Facility List Search** window defaults to Preference List, you will want to switch over to the **Facility** List tab in order to see all referral orders across MGH.

### TIP SHEET

|   | )      | Order Search                                                                   |      |          |                    |                    | _ □                    | x |
|---|--------|--------------------------------------------------------------------------------|------|----------|--------------------|--------------------|------------------------|---|
|   | AMB RE | FERRAL TO MGH ACUP                                                             |      |          | <u>B</u> rov       | vse Preference Lis | t <u>F</u> acility Lis | t |
|   | 🗄 Pan  | nels (No results found)                                                        |      |          |                    |                    |                        | ^ |
| l | 🛈 Me   | dications (No results found)                                                   |      |          |                    |                    |                        |   |
| l | 🕯 Pro  | cedures 😤                                                                      |      |          |                    |                    |                        | ] |
|   |        | Name                                                                           | Туре | Px Code  | Resulting Agencies | Pref List          | Code Type C            | 2 |
| l | 位      | Ambulatory referral to MGH Acupuncture (Oncology use Only)                     | Refe | REF11860 |                    | PHS AMB FACILITY   | . Custom               |   |
| l | 峃      | Ambulatory referral to MGH Charlestown Acupuncture                             | Refe | REF1001  |                    | PHS AMB FACILITY   | . Custom               |   |
| l | 位      | Ambulatory referral to MGH Pedi Acupuncture (Oncology use Only)                | Refe | REF1050  |                    | PHS AMB FACILITY   | . Custom               |   |
|   | ☆      | Ambulatory referral to MGH Oncology Supportive Care Services (aka ACUPUNCTURE) | Refe | REF12377 |                    | PHS AMB FACILITY   | . Custom               |   |

- 8. Double-click the referral to select it.
- 9. On the referral questionnaire, complete any required questions.

| Ambulatory refe                                                                                                 | erral to M                                                                                                    | GH Acu        | puncture   | (Oncolo    | gy use Only)            |                   |                  |             |
|----------------------------------------------------------------------------------------------------|----------------------------------------------------------------------------------------------------|---------------|------------|------------|-------------------------|-------------------|------------------|-------------|
| Class:                                                                                                    | Internal F                                                                                                    | Ref 🔎         | Internal   | Referral   |                         |                   |                  |             |
| \rm Referral:                                                                                                   | Priority:                                                                                                    |               | 0          | Q          | Within 3 days (urgent)  | Within 2 weeks    | Within 1 month   | Elective    |
|                                                                                                    | To provid                                                                                                    | er:           |            |            | <b>9 Q</b>              |                   |                  |             |
|                                                                                                    | To prov s                                                                                                    | To prov spec: |            |            |                         |                   |                  |             |
| Process Inst.:                                                                                                  | Inst.: This is a Cancer Center internal use only referral order and is not intended to be used outside of the MGH Cancer O |               |            |            |                         |                   |                  |             |
|                                                                                                    |                                                                                                    |               |            |            |                         |                   |                  |             |
| Specialty Visit:                                                                                                |                                                                                                    | New P         | atient E   | stablished | l Patient               |                   |                  |             |
| Location:                                                                                                    |                                                                                                    | Main o        | campus (In | fusion)    | Main campus (Rad. Thera | py) Main campu    | is (Other) Danve | ers Waltham |
| 😝 Reason for Referral: 🛛 🗌 Anxiety 🗌 Acquired Brain Injury 🗌 CAD/HTN/Metabolic Syndrome 🗌 Cancer/Side Effects o |                                                                                                    |               |            |            |                         | ide Effects of Tx |                  |             |
| Chronic Pain/Fibromayalgia Depression Digestive Disorder Fatigue GYN Disorde                                    |                                                                                                    |               |            |            |                         | GYN Disorders     |                  |             |
|                                                                                                    |                                                                                                    |               |            |            |                         |                   |                  |             |

NOTE: For MGB to MGB referrals, the Class should be "Internal".

10. To add any additional information about the request, use the *Comments* field (you may need to click the **Show Additional Order Details** link to view the Comments field).

| Reason for Referral:    | Anxiety            | C            |                                 |  |
|-------------------------|--------------------|--------------|---------------------------------|--|
|                         | Chronic Pa         | а            |                                 |  |
|                         | 🗌 Inflam. Bo       |              | 🕀 abs. 💋 😋 🕄 📥 Insert SmartTevt |  |
|                         | 🗌 Pain (spec       | Comments:    |                                 |  |
| l/referring provider wo | ould like to be no | r            |                                 |  |
|                         | Yes No             |              |                                 |  |
| Show Additional Order D | etails ≽           | Sched Inst.: | 🕀 🥸 😰 😭 🕄                       |  |
| • <u>N</u> ext Required |                    |              |                                 |  |

#### 11. Click Accept.

Role(s): Cadence Schedulers/Referral Users

12. Click the Sign Orders button on the bottom right corner of the screen.

| R Select a pharmacy |                             |
|---------------------|-----------------------------|
| PEND                | ✓ <u>S</u> IGN ORDERS (2) ▲ |

- 13. From the Providers window, enter the *Order mode*. The selections for transcribing orders from MGB providers should be as follows:
  - **Order mode:** Per protocol: no cosign required
  - **Ordering Provider:** This should be name of the referring provider.
  - Authorizing Providers: Pre-populates based on Ordering Provider.
  - Entered by: If you are in a non-licensed professional role, enter "ORDER MODE, SUPPORT STAFF." If you are an RN, this field will pre-populate with your name based on your log-in.

**HINT:** After you enter **ORDER MODE, SUPPORT STAFF** the first time, you can enter "**support**" to quickly populate the full title thereafter.

**Result:** The referral order is now in the appropriate referral workqueue for scheduling and is also available from the patient's Appt Desk.